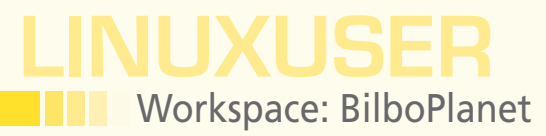

Manage RSS feeds with BilboPlanet

## Aggregate and Publish

On the web, a planet is a tool for collecting and displaying blog posts from members of an Internet community. We show how to do this using BilboPlanet. By Dmitri Popov

## **DMITRI POPOV**

Dmitri Popov holds a degree in Russian language and computer linguistics. He has been writing exclusively about Linux and open source software for several years, and his articles have appeared in Danish, British, North American, German, and Russian magazines and websites. t first glance, BilboPlanet [1] looks suspiciously like a regular web-based RSS reader. But if you dig deeper, you'll find that BilboPlanet is not your ordinary RSS aggregator. BilboPlanet is a so-called planet portal that pulls content from multiple RSS sources and presents it in an easyto-use manner. The BilboPlanet app is designed specifically for communities and workgroups to allow their members to follow each other and share useful information. How does that work in practice? Let's say you have a community where all members have blogs. If you want to follow their blogs, you have to subscribe to all individual RSS feeds. The same goes for all community members: They have to subscribe to each other's RSS feeds to stay up to date. Things get even more complicated when each member subscribes to other feeds that may be relevant to the community.

BilboPlanet offers an elegant solution to this problem by aggregating and publishing the RSS feeds of the community members. Although BilboPlanet is developed with communities and workgroups in mind, this application has other uses, too. For example, you can deploy Bilbo-Planet as a tool for publishing content from your favorite RSS feeds.

## **Getting Started**

Because BilboPlanet runs on the Apache/MySQL/PHP stack, you need a server or a web host that has the required components. The application comes with an automated installer, so deploying BilboPlanet is a few simple steps. To begin, grab the latest release of the application from the project's website and unpack the downloaded archive. Move the resulting BilboPlanet folder to the document root of your server, then make the BilboPlanet/admin/cache/ directory and the *Bilboplanet/inc/config*. php file writable. Next, point your browser to http://127.0.0.1/Bilboplanet (replace 127.0.0.1 with the IP address or domain name of your server) to get the installation wizard (Figure 1). Fill out the required fields and press Save. In the next step, provide information about your BilboPlanet instance, specify the administrator's credentials, and press Save again. The installer will take care of the rest. Once BilboPlanet has been installed, you can remove the Bilboplanet/ admin/install directory and press the Go to the administration interface button to configure BilboPlanet's settings.

When you enter BilboPlanet's administrative interface, you are automatically dropped into the Dashboard section, which provides a quick overview of your BilboPlanet installation (Figure 2). This overview includes a list of the latest articles, statistics, and system information. If you need to modify your account's settings, you can do so in *Common* | *Manage your account*. Here, you can update your email address and change your password. Before you can put BilboPlanet to practical use, you have to populate it with users. To do this, go to *Administration* | *Manage users* and press the *Add a user* button to provide the name of the user, ID, email, password, and website; then, press *Add*. In this way, you can add as many users as you need. Note that although the *Website* field in the *Add a user* form is marked as optional, it is, in fact, mandatory. You must specify at least one website for each user (usually the user's own blog or personal website) because BilboPlanet can't assign RSS feeds to users without websites.

If you didn't add a website when creating a user, you can do so later by clicking on the *Add a new website* link next to the user in the list of all existing accounts. In theory, you should add a website for every RSS feed you plan to assign to the user. In practice, however, you can link multiple feeds to a single website. This process might sound slightly confusing but it's pretty easy to grasp when you start adding RSS feeds.

Once you've populated BilboPlanet with users, you can add RSS feeds. Go to *Administration* | *Manage feeds* and press the *Add a feed* button (Figure 3). Here, you'll need to assign the feed to a specific member using the *User id* drop-down list. You'll also need to link the RSS feed to a website (pick it from the *Website id* drop-down list).

As mentioned previously, ideally you'd link each RSS feed to the related website. For example, the RSS feed from *Linux Magazine* should be linked to *http://www.linux-magazine.com*, and the Slashdot feed should be connected to *http://slashdot.org/*. But in reality, it doesn't seem to make any difference which websites the RSS feeds are associated with, so you can link all RSS

feeds to a single website assigned to the user.

The next step is to fetch the most recent articles from the added RSS feeds to make sure everything works properly. To do this manually, point your browser to *http://wxy.0.0.z/Bilboplanet/inc/update\_ manual.php* (where *wxy.0.0.z* is the IP address of your server). Then, once the script has done its job, you can check the output for errors. If everything went smoothly, you should see new articles on BilboPlanet's main page.

By default, BilboPlanet automatically publishes all fetched articles, but you can manage them manually via *Administration* | *Manage posts*. Here, you can change the status of each article from *active* to *inactive* or *pending*, or delete the article altogether. BilboPlanet's filtering capabilities let you display articles only from a certain user or narrow the list only to articles with a specific status. BilboPlanet offers yet another way to moderate articles using the dedicated *Moderation* | *Moderation* section (Figure 4).

To disable a specific article, click on the *Refuse* icon. You then have the option to compose and send an email to the user who submitted the article explaining why the article has been disabled. Enabling articles is equally easy: Click on the *Accept* icon next to the desired article, and you are done. 
 Name of the database:
 bilboplanet
 ex: bilboplanet

 Username:
 dmpop
 Your username depends of your provider

 Password:
 Your password depends of your provider

 Database Tables Prefix:
 bp\_

 Save

Welcome to the BilboPlanet. Before you begin, we need some informations concerning the database. You'll need to provide the following information to begin the installation and to create the configuration file.

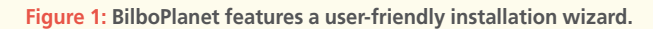

| 🛉 Back on the Bilboplan                                                                                                    | et                                                                                                    | Logout About                                                                                                    |
|----------------------------------------------------------------------------------------------------|----------------------------------------------------------------------------------------------------|----------------------------------------------------------------------------------------------------|
| Common                                                                                                    | Dashboard                                                                                                    |                                                                                                    |
| Dashboard Manage your account                                                                                                    | Quick summary of the planet                                                                                                    |                                                                                                    |
| Administration  Administration  Administration  Manage feeds  Manage feeds  Manage feeds  Manage feeds  Mendesteter  Configuration  Planet configuration  Planet configuration  Planet configuration  Feed tetching  Moderation  System  Permissions | Lestancies:         17050011: Succomplete Guide For Drotographing Star Traits         16050011: Since Star AWF Piese Mananate         16050011: Since Star AWF Piese Mananate         1605001: Since Star AWF Piese Mananate         1605001: Since Star AWF Piese Mananate         1605001: Since Star AWF Piese Mananate         1605001: Since Star AWF Piese | System Information :<br>Data server : Tuesday 17 May 2011-11:04:04<br>Operating System : Linux<br>MySQL version : 5.0.2 Jan<br>MySQL version : 5.0.4<br>System: Apache2.2.16 (Debtar)<br>Memory : 1284<br>Word: SinoPlanet version : 1.0.5<br>BilliboPlanet news - Official Website :<br>15 April 2011 - 251 primitika qui utilise le hiltoptanet?<br>5 April 2011 - 1005 am : Make qui utilise le hiltoptanet?<br>5 April 2011 - 1005 am : Make qui utilise le hiltoptanet?<br>5 April 2011 - 741 pm : Biltoptanet 1.0.5 IN<br>15 January 2011 - 741 pm : Biltoptanet 1.0.5 STABLE |

The host of the database.
 The name of the database.
 Your username to the database.
 Your password to the database.
 Table prefix for your database.

Host of the database localhos

Figure 2: BilboPlanet's Dashboard panel.

| 🚯 Add a feed                                                                                                    |                                              |  |  |  |  |
|----------------------------------------------------------------------------------------------------|----------------------------------------------|--|--|--|--|
| Add a feed                                                                                                    |                                              |  |  |  |  |
| Manage member's feeds. Notice that you can only add a feed to a user who has a website. So you first need to create the user and add a site to him                                                 |                                              |  |  |  |  |
| Site id : http://scribblesandsnaps.wordpress.com/  Choose the website of the feed                                                                                                    |                                              |  |  |  |  |
| Full feed URL :         http://www.dpreview.com/feeds/hews.xt         ex: http://www.bibopknet.com/feed/atom/           Feed name :         Digital Photography Review         ex: gnulLinux posts |                                              |  |  |  |  |
| Trusted URL : Irue V                                                                                                    |                                              |  |  |  |  |
| Manage feeds                                                                                                    |                                              |  |  |  |  |
| Manage member feed.                                                                                                    |                                              |  |  |  |  |
| User Website(s) user Informations                                                                                                    | Feed Action                                  |  |  |  |  |
| Feed name : Scribbles and Snaps     Srau URL : <u>http://scribbles.andsnaps.wordpress.com/</u>                                                                                                    | http://scribblesandsnaps.wordpress.com/feed/ |  |  |  |  |
| ~ <u>BitboPlanet.com</u> - Open Source Feed Agregator - 2010 ~                                                                                                    |                                              |  |  |  |  |

Figure 3: Adding a feed.

## **LINUXUSER** Workspace: BilboPlanet

| Send an email to the user                                                                                                    | [X] |
|----------------------------------------------------------------------------------------------------|-----|
| Subject :                                                                                                    |     |
| Moderation of your post                                                                                                    |     |
| Comment :                                                                                                    |     |
| Dear Dmitri Popov,                                                                                                    | 7   |
| We took the decision to moderate the following post :<br>http://scribblesandsnaps.wordpress.com/2011/05/15/digikam-tricks-3-5-released/<br>The reasons of this moderation are :<br>-<br>- |     |
| Thank you for your contribution on the Planet Φοτο o("_")o<br>Sincerely yours                                                                                                    |     |
| Cancel Send                                                                                                    | ~   |

Figure 4: BilboPlanet allows you to moderate articles.

| - Automatic update                         |  |  |  |
|--------------------------------------------|--|--|--|
| System configuration update.               |  |  |  |
| ✓ The update is running                    |  |  |  |
| ⊖ Stop the update algorithm                |  |  |  |
| Start the update algorithm                 |  |  |  |
| Start a manual update                      |  |  |  |
| Senable update on loading of index page    |  |  |  |
| ✓ Send                                     |  |  |  |
| Setup feed update                          |  |  |  |
| How to configure the update of the feeds ? |  |  |  |
|                                            |  |  |  |

Figure 5: Configuring feed fetching options.

1] BilboPlanet:

http://www.BilboPlanet.com/?lang=en

Besides acting as a planet for community members, BilboPlanet can also be used as an internal mailing list solution. In *Administration* | *Newsletter*, you can compose a message and send it to all or selected users registered with BilboPlanet.

The *Configuration* section lets you tweak several key settings. In *Planet Author*, you can edit your info, including email address, website, instant messaging account, and short bio. As you might have guessed, the *Planet configuration* section lets you configure the settings of your BilboPlanet installation. Here you can edit the planet's name and description, choose a different theme, and specify an info message to be shown on the main page. You can also enable or disable the contact page and the voting and moderation functionality.

If you want to keep track of your planet's stats, you can enable the *Planet Analytics Engine* option and specify the stats engine you want to use. BilboPlanet supports Google Analytics and its popular open source alternative called Piwik. If you choose the former, you'll have to provide your Google Analytics ID to link your planet to your Google Analytics account. You can also enable the subscription option to allow visitors to add their own feeds to your planet. If you enable the subscription feature, you should also edit the default content of the subscription page, which explains the rules and requirements of your planet.

Options in the *Import/Export* section allow you to export BilboPlanet's data for safekeeping. Exporting the data is as easy as selecting the desired database tables and hitting the *Export* button. Getting the exported data into BilboPlanet is not particularly difficult either: Just select the .json.gz backup file and press the *Import* button.

BilboPlanet also supports several ways of updating the RSS feeds, which you can enable and configure in *Feed fetching* (Figure 5). Probably the easiest option is to let the system update the feeds when a visitor accesses the main page. To activate this function, tick the *Enable update on loading of index page* checkbox. The main disadvantage of this approach is that it could slow down your site. Fortunately, BilboPlanet lets you set up a cron job to fetch RSS feeds automatically at regular intervals. Finally, the *System* | *Permissions* section allows you to specify roles and privileges for every

| Planet Фото о(*_*)о<br>                                                                                                    |                                                                                                    |                                                                                                    |
|----------------------------------------------------------------------------------------------------|----------------------------------------------------------------------------------------------------|----------------------------------------------------------------------------------------------------|
| Home Top 10 Statistics Registration Archives Contact                                                                                                    | ٩                                                                                                    | \$                                                                                                    |
| Filter posts: Posts of the day - Posts of the week - Posts of the month - All the posts  Fast access to the last posts of the page  1705/2011: Canon posts firmware update v1.0.1 for EOS Rebel T3I / 6000 1705/2011: Just posted: Our In-depth Fuljfilm X100 review 1605/2011: From Complete Guide For Photographing Star Trails 1005/2011: From Complete Sudde Print Partments 1005/2011: Printers RAW Pillet with Rainstaulti 2005/2011: Printers RAW Pillet with Rainstaulti 2005/2011: Printers RAW Pillet with Rainstaulti 2005/2011: Printers RAW Pillet with Rainstaulti 2005/2011: Printers RAW Pillet with Rainstaulti 2005/2011: Printers RAW Pillet with Rainstaulti 2005/2011: Printers Pillet with Rainstaulti 2005/2011: Printers Pillet with Rainstaulti 2005/2011: Printers Pillet with Rainstaulti 2005/2011: Printers Pillet with Rainstaulti 2005/2011: Printers Pillet with Rainstaulti 2005/2011: Printers Pillet with Rainstaulti 2005/2011: Printers Pillet with Rainstaulti 2005/2011: Printers Pillet with Rainstaulti 2005/2011: Printers Pillet with Rainstaulti 2005/2011: Printers Pillet with Rainstaulti 2005/2011: Printers Pillet with Rainstaulti 2005/2011: Printers Pillet with Pillet with Rainstaulti 2005/2011: Printers Pillet with Pillet with P | Nez                                                                                                    | Application       Quick news         BithoPlanet - An Open Source RSS feed aggregator written in PHP.         Subscribe         • Feed with all the posts         • Popular posts feed <u>Members</u> • Dmithr Popov <u>chartisetation</u> Addingistation                                                                                                    |
| Canon posts firmware update v1.0.1 for EOS Rebel T31 / By Dmitri Popov, on 17/05/2011 at 1112. View post detail     Canon has posted a firmware update for its EOS Rebel T31 / 6000 digital SLR. Firmware v1.0.1 cli guide description of the digital zoom function in movie mode, and fixes a bug relating to computer     available for inmediate download from Canon's website.     Back to summary     Just posted: Our in-depth Fujifim X100 review.     By Dmitri Popov, on 17/05/2011 at 00:22. View post detail     Just Posted: Our in-depth Fujifim X100 review.     By Dmitri Popov, on 17/05/2011 at 00:22. View post detail     Just Posted: Our in-depth at September in the camera marries elegant retro     a well-respected sensor. A 35mm equivalent F2 lens completes this modern interpretation of the e                                                                                                    | 600D<br>rifles the on-screen feature<br>connectivity via USB. The firm<br>estire amongst photography<br>poks with an advanced viewil<br>assic fixed-tens rangefinder<br>that it's not an unqualified su | U vote<br>Vote<br>Vote |

Figure 6: BilboPlanet in all its beauty, with easy access to the most recent posts, the Top 10 posts, and filtered posts.

BilboPlanet user. BilboPlanet's access control feature is rather simplistic, but you can choose different roles and enable certain privileges, such as the ability to moderate articles and administer the BilboPlanet installation.

As you would expect, BilboPlanet is not particularly difficult to use. The main page displays all fetched articles with their short summaries (Figure 6). Visitors can vote on articles as well as subscribe to a unified BilboPlanet RSS feed. The main page also offers a number of filtering options, so visitors can view articles posted on the current day, week, or month. The *Top 10* page displays the articles with the most votes, and the *Archives* section lists all articles grouped by month.

All in all, BilboPlanet won't replace a dedicated RSS reader application, but it can come in rather handy when you need to aggregate and publish content from multiple RSS sources.